## **K**Securities

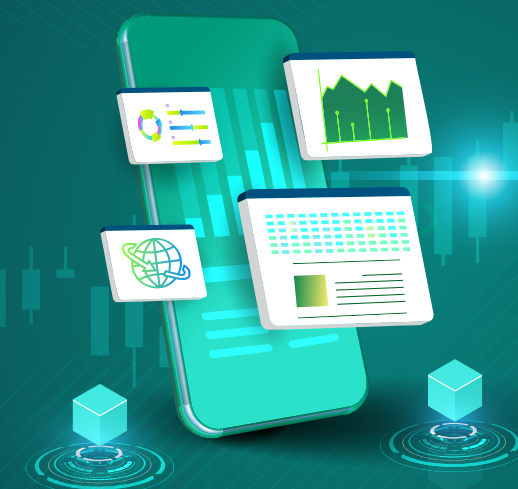

## คู่มือ สมัครโอนเงินปันผลเข้าบัญชีธนาคาร **w่าน Application K-Cyber Trade**

(1)เข้าสู่ระบบ K-Cyber Trade

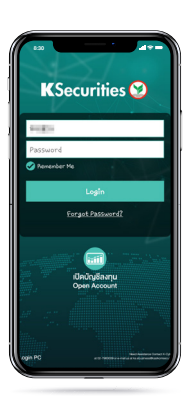

(5) ตรวจสอบข้อมูลและความชัดเจน **งองรูปหน้าสม**ุดบัญชีธนาคาร และก<sup>ั</sup>ด "ยืนยันการส่งข้อมูล"

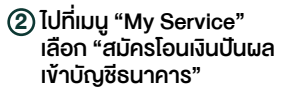

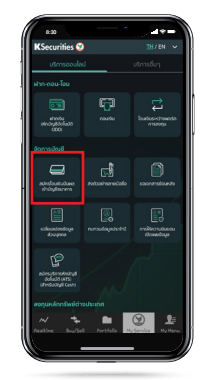

6 หน้าจอแสดง การทำรายการสำเร็จ

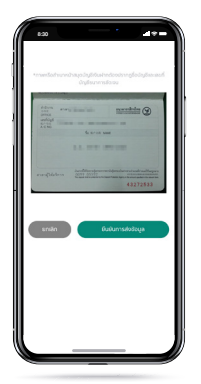

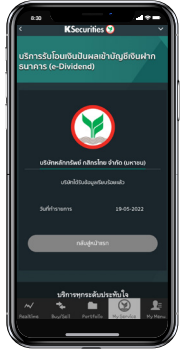

## หมายเหตุ :

<u>กรณีท่านมี</u>บริการรับโอนเงินปันผลเข้าบัญชีเงินฝากธนาคารแล้ว หน้าจะแสดงรายละเอียดบัญชีธนาคารและท่านสามารถเปลี่ยนแปลงบัญชี ธนาคารได้โดยกดปุ่ม "เปลี่ยนแปลงบัญชีธนาคาร"

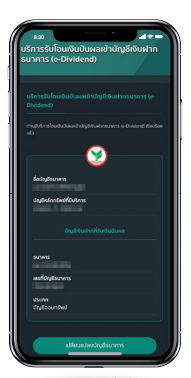

(3) ระบุรายละเอียดบัญชีธนาคาร

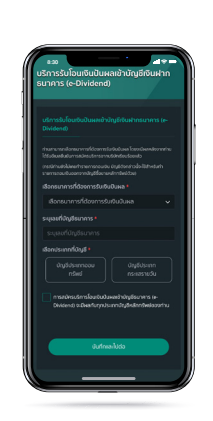

7 ท่านจะได้รับอีเมล แจ้งยืนยันการสมัครบริการ

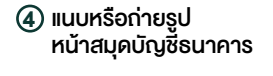

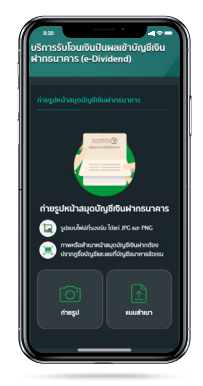

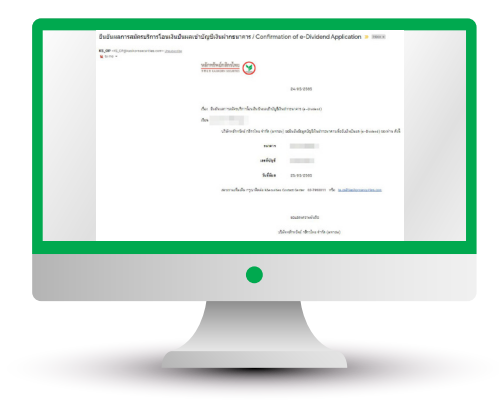

1